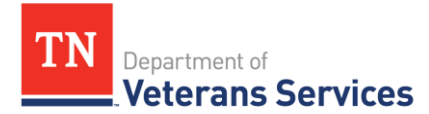

# TDVS Fact Sheet VetraSpec Release 23.1 August 1, 2023

## **<u>1 Big Thing: You Need to Clear Your Cache</u>**

**All VetraSpec Users will need to clear their cache on August 2, 2023**, following the successful deployment of VetraSpec Release 23.1. <u>Step-by-step instructions</u> for several browsers are included in this fact sheet.

## Key Updates

## 1. <u>SSN Now Optional</u>

**DO NOT leave the SSN field empty when establishing a VetraSpec profile.** It will result in duplicate records and prevent electronic submission of claims.

**Recommendation:** Continue to use the "General Contact Log" for Veterans and clients that do not wish to provide a social security number or establish a record.

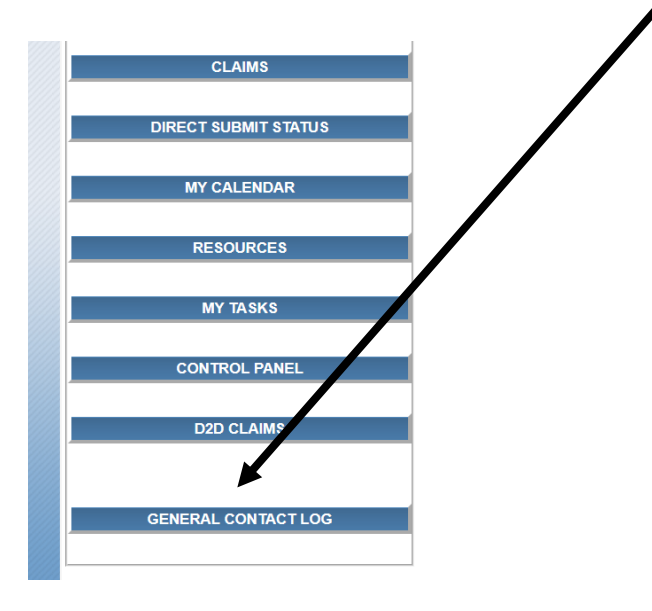

**Here's some background:** In May 2020, VetraSpec added a General Communication Log feature for Tennessee VetraSpec users. VetraSpec created this feature because they were aware that several customers used a fake veteran record to log general office communications. Since this was not ideal, they created a General Contact Log.

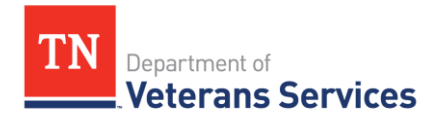

- You may use this to log all communications in your office **not** associated with a veteran record.
- The entries will **NOT** be associated with a veteran, even if you enter the vet's name. If you need to enter a communication for a specific vet, please continue to go into that vet's record and use the Communication tab.
- You may use the General Contact Log whether or not you are in a vet's record.
- If you are in a vet's record and get a phone call, simply click the General Contact Log tab at the top right of the screen, enter your contact entry, submit it, and continue working in the vet's record. You may also open this tab in a new form/window and leave it up for the day.
- You will find links to this new feature on the lower left of the Home/Search screen and in the tab bar, to the left of "My Tasks" if you are in a vet's record.
- For reporting purposes, on the Reports tab, in the Communication column, you will find a link to a report called "General Contact Log".

## 2. <u>New Look Welcome Screen</u>

**Email and Military Service Number have been added as search fields.** This gives the Welcome screen a new look and feel, but functionality is the same.

| V Add a Veteran × V Welcome                                                                            | × +                                                                                                    |                                                                                                    |                                                         | v –                                                               | 0 ×         |
|----------------------------------------------------------------------------------------------------|----------------------------------------------------------------------------------------------------|----------------------------------------------------------------------------------------------------|---------------------------------------------------------|-------------------------------------------------------------------|-------------|
| ← → C                                                                                                  | q                                                                                                    |                                                                                                    |                                                         | · · · · · · · · · · · · · · · · · · ·                             | <b>1</b> :  |
| B PIV VA Access Gate V VetraSpec M MSN.com G Goog                                                      | le 🔇 Edison 🚺 DPRIS 📭 201                                                                                                 | 7 VA Disability 🧧 State Sites 📒                                                                                          | /A Sites 🧧 Regional 🖌 DFAS Customer Ser                 | M OGC - Accreditation » 📒 Othe                                    | r bookmarks |
| WARNING                                                                                                | THIS IS A <b>PUBLIC</b> WEB D                                                                                             | EMO. DO NOT ENTER AN                                                                                                    | Y REAL VETERAN INFORMATION                              | HERE!!!!!                                                         |             |
| tyler VetraSpec                                                                                        |                                                                                                    | WELCOME                                                                                                    |                                                         | Todayis: Jul. 26, 2023<br>Logged in: TN User 15 (user15)   Logout |             |
| HOME ADD                                                                                               | REPORTS                                                                                                    |                                                                                                    |                                                         | Today is: Jul. 26, 2023                                           |             |
| PENDING ISSUES                                                                                         |                                                                                                    |                                                                                                    | SEARCH FOR A VETERAN                                    |                                                                   |             |
| Review by:<br>See all <u>my veterans</u>                                                               | Enter all or ANY PART of ANY<br>(you do NOT need to enter al                                                              | / of the following:<br>I the information below to find a                                                                 | veteran).                                               |                                                                   |             |
| SCANNED DOCUMENTS REPORT<br>For my office/vets<br>front: [m:/dd/yyyy 0]<br>to [m:/dd/yyyy 0]<br>Submit | LAST NAME:<br>FIRST NAME:<br>SSN:                                                                                         |                                                                                                    | (last 4 is sufficient)                                  |                                                                   |             |
|                                                                                                    | VA CLAIM NUMBER:                                                                                                    |                                                                                                    |                                                         |                                                                   |             |
| CLAIMS                                                                                                 | MILITARY SERVICE NUMBER:                                                                                                  | ( )                                                                                                    |                                                         |                                                                   |             |
| MY CALENDAR                                                                                            | VET'S EMAIL:                                                                                                    |                                                                                                    |                                                         |                                                                   |             |
|                                                                                                    | VETRASPEC ID:                                                                                                    |                                                                                                    |                                                         |                                                                   |             |
| RESOURCES                                                                                              |                                                                                                    |                                                                                                    | Search Vets                                             |                                                                   |             |
| MY TASKS                                                                                               | Percent sign = wildcard.<br>Examples:                                                                                     |                                                                                                    |                                                         |                                                                   |             |
| CONTROL PANEL<br>GENERAL CONTACT LOG                                                                   | <ul> <li>A% in the last name field w</li> <li>And% in the last name field</li> <li>%1234 in the SSN field will</li> </ul> | vill return all vets whose last name I<br>d will return all vets whose last name<br>I return all SSN's that end in 1234. | begins with A.<br>e starts with And (Andrews, Anderson) |                                                                   |             |
|                                                                                                    |                                                                                                    |                                                                                                    |                                                         |                                                                   |             |
|                                                                                                    | Vetr                                                                                                    | aSpec   <u>www.tylertech.com</u>   1-877-5                                                                               | 68-7732   <u>Help</u><br>e TOS                          |                                                                   |             |
|                                                                                                    |                                                                                                    |                                                                                                    |                                                         |                                                                   |             |

3. Improved Usage of "See All My Veterans"

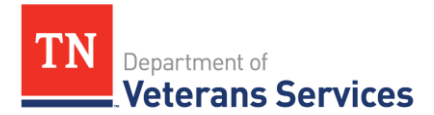

# VetraSpec included a Tennessee VetraSpec Work Group recommendation and improved search/usage capabilities for "See All My Veterans."

**Background:** TDVS has established a VetraSpec Work Group to assess and recommend improvements to VetraSpec and its utilization to support consistent operations. In December 2022, the group provided VetraSpec with recommendations for system improvements, which included the improved search/usage capabilities in "See All My Veterans" that was included in this release.

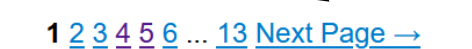

VetraSpec | <u>www.tylertech.com</u> | 1-877-568-7732 | <u>Help</u> <u>Use constitutes agreement of the TOS</u>

# <u>What Happens Next</u>

All users will learn more about the enhancements over the coming days as they use the system. There will be screens that look different, functionality that might work – or not work -- in an unexpected way, and opportunities to use release upgrades to improve customer service.

**Contact your** <u>Regional Director</u> to offer feedback, so we can engage Tyler Technologies in a unified way to ensure the VetraSpec claims management system continues to meet the needs of Tennessee's advocates.

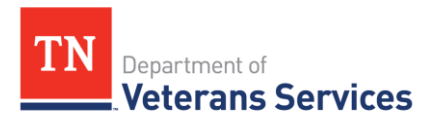

## How To Clear the Cache

#### How to Clear Cache in Google Chrome

1. Close all Google Chrome windows

2. Click the "Search" icon (*the magnifying glass*) at the bottom left of your screen Note: Some computers only have a Search box that says "Type here to search"

| Ready | Q | task | manager |
|-------|---|------|---------|
| -     | 0 | H:   | 🚾 Exan  |
|       | ~ |      | VBM     |

3. Type "Task Manager" in the search box

| 0     |   |        |                     |          |
|-------|---|--------|---------------------|----------|
| Ready | Q | task I | manager             |          |
|       | ~ |        | 🚾 Example One Pager | 👿 How te |
|       | Q | Hi     | VBMS suggestions.pp | Q3 CIC   |

4. Select "Task Manager" app from the list

| Đ     | Bes  | t match        |                                  |                  |          |         |       |
|-------|------|----------------|----------------------------------|------------------|----------|---------|-------|
|       | 4    | Tas<br>App     | k Manager                        |                  |          |         |       |
|       | Sett | tings          |                                  |                  |          |         |       |
|       | 2    | View :<br>Mana | system resource u:<br><b>ger</b> | age in <b>Ta</b> | sk       |         |       |
|       | Sea  | rch the        | web                              |                  |          |         |       |
|       | Q    | task n         | nanager - See web r              | esults           |          |         |       |
|       |      |                |                                  |                  |          |         |       |
|       |      |                |                                  |                  |          |         |       |
|       |      |                |                                  |                  |          |         |       |
| 0     |      |                |                                  |                  |          |         |       |
| Ø     |      |                |                                  |                  |          |         |       |
| Ready | 9    | task n         | nanager                          |                  |          |         |       |
|       | 0    | 8              | 🚾 Example One Pag                | er 🕅             | How to C | lear Ca | che i |
|       |      | -              | VBMS suggestions                 | .pp 🗿            | Q3 CIO C | laims A | uto   |

5. If there are any Google Chrome items on the list, select them

TN Department of Veterans Services

|        | 1.314.5              |                                                          |                                                                                                    |                                                                                                    |                                                                                                    |
|--------|----------------------|----------------------------------------------------------|----------------------------------------------------------------------------------------------------|----------------------------------------------------------------------------------------------------|----------------------------------------------------------------------------------------------------|
|        |                      |                                                          |                                                                                                    |                                                                                                    | 1                                                                                                    |
|        | 0.2%                 | 242.9 MB                                                 | 0.1 MB/s                                                                                                    | 0 Mbps                                                                                                    |                                                                                                    |
|        | 0.1%                 | 89.4 MB                                                  | 0 MB/s                                                                                                    | 0 Mbps                                                                                                    |                                                                                                    |
|        | 0.5%                 | 70.2 MB                                                  | 0.1 MB/s                                                                                                    | 0 Mbps                                                                                                    |                                                                                                    |
| 2)     | 4.2%                 | 151.2 MB                                                 | 0.1 MB/s                                                                                                    | 0 Mbps                                                                                                    |                                                                                                    |
| t) (2) | 0%                   | 54.9 MB                                                  | 0 MB/s                                                                                                    | 0 Mbps                                                                                                    |                                                                                                    |
|        | 0.6%                 | 343.5 MB                                                 | 0.1 MB/s                                                                                                    | 0 Mbps                                                                                                    |                                                                                                    |
|        | 0.9%                 | 169.3 MB                                                 | 0.2 MB/s                                                                                                    | 0 Mbps                                                                                                    |                                                                                                    |
|        | 0%                   | 84.0 MB                                                  | 0 MB/s                                                                                                    | 0 Mbps                                                                                                    |                                                                                                    |
|        | 0%                   | 12.0 MB                                                  | 0 MB/s                                                                                                    | 0 Mbps                                                                                                    |                                                                                                    |
|        | 0.9%                 | 30.8 MB                                                  | 0 MB/s                                                                                                    | 0 Mbps                                                                                                    |                                                                                                    |
|        | 3.9%                 | 41.5 MB                                                  | 0.1 MB/s                                                                                                    | 0 Mbps                                                                                                    |                                                                                                    |
| 2)     |                      |                                                          |                                                                                                    |                                                                                                    |                                                                                                    |
|        |                      |                                                          |                                                                                                    |                                                                                                    |                                                                                                    |
|        | 2)<br>1)<br>1)<br>2) | ()<br>()<br>()<br>(2)<br>(2)<br>(2)<br>(2)<br>(2)<br>(2) | (1)<br>(2)<br>(2)<br>(2)<br>(2)<br>(2)<br>(2)<br>(3)<br>(4)<br>(2)<br>(4)<br>(2)<br>(3)<br>(4)<br>(4)<br>(5)<br>(5)<br>(2)<br>(3)<br>(4)<br>(5)<br>(5)<br>(5)<br>(7)<br>(7)<br>(7)<br>(7)<br>(7)<br>(7)<br>(7)<br>(7 | (1)       (1)       (1)       (1)       (1)       (1)       (1)       (1)       (1)       (1)       (1)       (1)       (1)       (1)       (1)       (1)       (1)       (1)       (1)       (1)       (1)       (1)       (1)       (1)       (1)       (1)       (1)       (1)       (1)       (1)       (1)       (1)       (1)       (1)       (1)       (1)       (1)       (1)       (1)       (1)       (1)       (1)       (1)       (1)       (1)       (1)       (1)       (1)       (1)       (1)       (1)       (1)       (1)       (1)       (1)       (1)       (1)       (1)       (1)       (1)       (1)       (1)       (1)       (1)       (1)       (1)       (1)       (1)       (1)       (1)       (1)       (1)       (1)       (1)       (1)       (1)       (1)       (1)       (1)       (1)       (1)       (1)       (1)       (1)       (1)       (1)       (1)       (1)       (1)       (1)       (1)       (1)       (1)       (1)       (1)       (1)       (1)       (1)       (1)       (1)       (1)       (1)       (1)       (1)       (1)       (1)       ( | Image: Constraint of the image: Constraint of the image: Constraintof the image: Constraint of the image: Constraint of the |

## 6. Click "End Task" at the bottom of the screen

| Processes  | Performance       | App history      | Startup | Users | Details | Services |          |          |         |   |
|------------|-------------------|------------------|---------|-------|---------|----------|----------|----------|---------|---|
|            | ^                 |                  |         |       |         | 58%      | 72%      | 2%       | 0%      |   |
| Name       |                   |                  | Statu   | s     |         | CPU      | Memory   | Disk     | Network |   |
| Apps (1    | 2)                |                  |         |       |         |          |          |          |         | ^ |
| > 🧿 Go     | ogle Chrome (     | 7)               |         |       |         | 0%       | 243.5 MB | 0 MB/s   | 0 Mbps  | Π |
| > 💽 Mi     | icrosoft Edge (7  | D                |         |       |         | 0.1%     | 100.3 MB | 0 MB/s   | 0 Mbps  |   |
| > 🔀 Mi     | icrosoft Excel (3 | 32 bit) (2)      |         |       |         | 0.2%     | 70.2 MB  | 0 MB/s   | 0 Mbps  |   |
| Mi         | icrosoft Outloo   | k (32 bit) (2)   |         |       |         | 0.7%     | 151.1 MB | 0.1 MB/s | 0 Mbps  |   |
| 📵 Mi       | icrosoft PowerP   | oint (32 bit) (2 | :)      |       |         | 0.4%     | 53.6 MB  | 0.1 MB/s | 0 Mbps  |   |
| Mi         | icrosoft Teams    | (32 bit) (5)     |         |       |         | 1.3%     | 344.5 MB | 0.1 MB/s | 0 Mbps  |   |
| Mi         | icrosoft Word (   | 32 bit) (2)      |         |       |         | 0.7%     | 169.7 MB | 0 MB/s   | 0 Mbps  |   |
| 🔊 🧭 Pa     | int               |                  |         |       |         | 0%       | 84.0 MB  | 0 MB/s   | 0 Mbps  |   |
| PS         | T Migrator for (  | Outlook          |         |       |         | 0%       | 12.0 MB  | 0 MB/s   | 0 Mbps  |   |
| 🖓 🖓 Sn     | ipping Tool       |                  |         |       |         | 0.1%     | 3.6 MB   | 0 MB/s   | 0 Mbps  |   |
| > 🙀 Ta     | sk Manager        |                  |         |       |         | 0.5%     | 30.8 MB  | 0 MB/s   | 0 Mbps  |   |
| > 🐂 Wi     | indows Explore    | r                |         |       |         | 3.6%     | 41.5 MB  | 0 MB/s   | 0 Mbps  |   |
| <b>.</b> . | 1                 | 14043            |         |       |         |          |          |          |         | ~ |

- 7. Open a new Google Chrome browser window
- *8.* Select the 3 dots in the top right corner of the toolbar

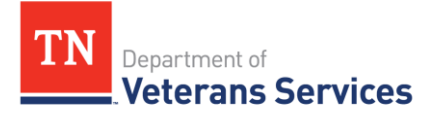

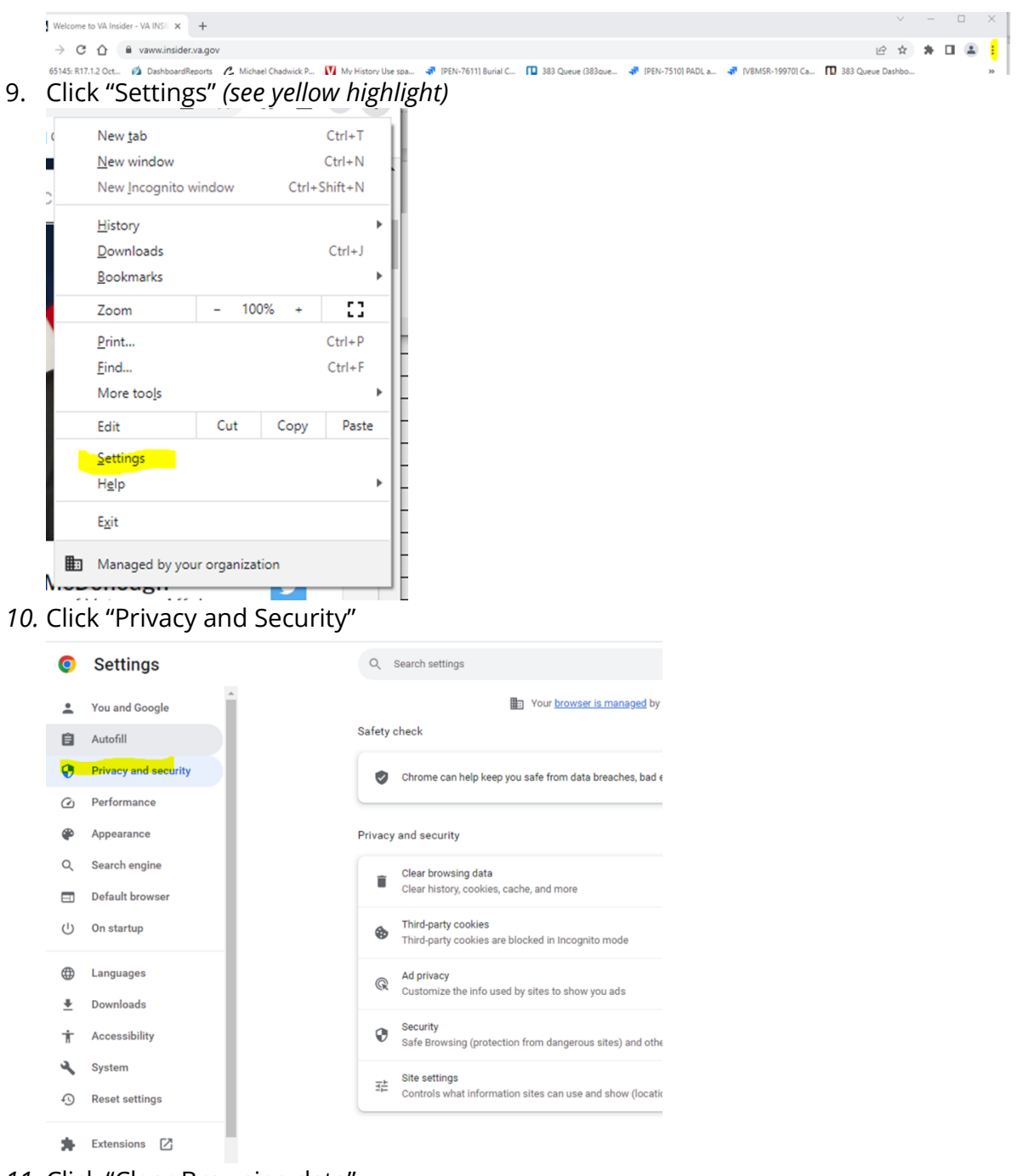

11. Click "Clear Browsing data"

| nort    | montof                                                                                                  |           |
|---------|----------------------------------------------------------------------------------------------------|-----------|
| ete     | rans Services                                                                                           |           |
|         |                                                                                                    |           |
| Safety  | tour <u>scowster is manages</u> by your organization                                                    |           |
| 0       | Chrome can help keep you safe from data breaches, bad extensions, and more                              | Check now |
| Privacy | and security<br>Clear browsing data                                                                     |           |
| ٩       | Third-party cookies<br>Third-party cookies are blocked in Incognito mode                                |           |
| R       | Ad privacy<br>Customize the info used by sites to show you ads                                          |           |
| 0       | Security<br>Safe Browsing (protection from dangerous sites) and other security settings                 |           |
|         | Site settings<br>Controls what information sites can use and show (location, camera, pop-ups, and more) |           |

Tl

12. Change the "Time Range" drop down to "All Time"

| Basic     Advanced       Time range     Last hour       Last hour     Last hours       Last 24 hours     Last 24 hours       Last 4 weeks     Downle All time       None     B       Cookles and other site data       From 4 sites       Cached images and files                | Time range Last hour Last hour Last hour Last Abour Last 24 hours | Advanced |
|----------------------------------------------------------------------------------------------------|-------------------------------------------------------------------|----------|
| Time range       Last hour         Last hour       Last hour         Last 24 hours       Last 7 days         Last 4 weeks       Downk         Downk       All time         None       B         Cookies and other site data         From 4 sites         Cached images and files | Time range Last hour<br>Last hour<br>Browsi Last 24 hours         | •        |
| Last hour<br>Last 24 hours<br>Last 7 days<br>Last 7 days<br>Last 4 weeks<br>Downic All time<br>None<br>Cookies and other site data<br>From 4 sites<br>Cached images and files                                                                                                    | Last hour<br>Last 24 hours                                        |          |
| Browsi     Last 24 hours       B item     Last 7 days       Last 7 days     Last 7 days       Downle     All time       None     B       ✓     Cookies and other site data       From 4 sites     Cached images and files       ✓     Cached images and files                    | Browsi Last 24 hours                                              |          |
| 8 item     Last / weeks       Downic     All time       None     B       Cookies and other site data       From 4 sites       Cached images and files       Last 4 weeks                                                                                                    | Lact 7 days                                                       | E B      |
| Downic All time     None     Cookies and other site data     From 4 sites     Cached images and files     Less ther are 100                                                                                                    | 8 items Last 4 weeks                                              |          |
| None Cookies and other site data From 4 sites Cached images and files Cached images and files                                                                                                    | Downic All time                                                   |          |
| Cookies and other site data From 4 sites Cached images and files Cached images and files                                                                                                    | None                                                              | HE1      |
| <ul> <li>From 4 sites</li> <li>Cached images and files</li> <li>Long the age 100</li> </ul>                                                                                                    | Cookies and other site data                                       |          |
| Cached images and files                                                                                                    | From 4 sites                                                      |          |
| V Loss than 207 MD                                                                                                    | Cached images and files                                           |          |
| Less than 297 MB                                                                                                    | Less than 297 MB                                                  |          |
| Passwords and other sign-in data                                                                                                    | <ul> <li>Passwords and other sign-in data</li> </ul>              |          |
| None None                                                                                                    |                                                                   |          |
|                                                                                                    | None                                                              |          |
| Passwords and other sign-in data None                                                                                                    | <ul> <li>Passwords and other sign-in data</li> </ul>              |          |

13. Make sure "Cookies and other site data" and "Cached images and files" are checked

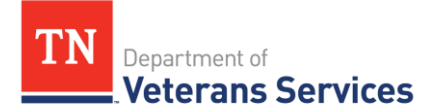

| heck           | Clea | r brows           | sing data                           |     |         |            |         |
|----------------|------|-------------------|-------------------------------------|-----|---------|------------|---------|
| Chro           |      |                   | Basic                               |     | Advance | d          | eck now |
|                | Time | range             | All time                            | •   |         |            | Â       |
| and s          |      | Browsi<br>5,901 i | ng history<br>tems                  |     |         | ₽          |         |
| Clear<br>Clear |      | Downlo<br>140 ite | oad history<br>ms                   |     |         | ⊞          |         |
| Third          |      | Cookie<br>From 1  | s and other site data<br>,275 sites |     |         |            |         |
| Ad pr          | ~    | Cacheo<br>297 Mi  | d images and files<br>B             |     |         |            | -       |
| Cust           |      | Passw<br>None     | ords and other sign-in data         |     |         |            |         |
| Secu<br>Safe   | -    | Autofil           | form data                           |     |         |            | •       |
| Site s         |      |                   |                                     | . ( | Cancel  | Clear data |         |

14. Click "Clear data" at the bottom of the screen

| ck           | Clea     | ar brows          | sing data                           |   |         |            |    |
|--------------|----------|-------------------|-------------------------------------|---|---------|------------|----|
| nro          |          |                   | Basic                               |   | Advance | ed         | ec |
| ł            | Time     | e range           | All time                            | • |         |            | Â  |
| d s          |          | Browsi<br>5,901 i | ing history<br>tems                 |   |         | ₽          | ł  |
| ear<br>ear   |          | Downle<br>140 ite | oad history<br>ms                   |   |         | ₽          | J. |
| hird<br>hird | <b>~</b> | Cookie<br>From 1  | s and other site data<br>,275 sites |   |         |            | J. |
| d pr         | <b>~</b> | Cache<br>297 M    | d images and files<br>B             |   |         |            | 1  |
| uste         |          | Passw<br>None     | ords and other sign-in data         |   |         |            | ł  |
| ecu<br>afe   |          | Autofil           | l form data                         |   |         |            | Ŧ  |
| te s         |          |                   |                                     |   | Cancel  | Clear data |    |

- 15. Close the Google Chrome window
- 16. Open VetraSpec as you normally would

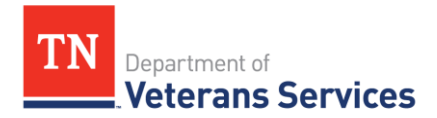

## How to Clear Cache in Microsoft Edge

1. Close all Microsoft Edge windows

2. Click the "Search" icon (*the magnifying glass*) at the bottom left of your screen Note: Some computers only have a Search box that says "Type here to search"

| Ready | Q | task           | manager |
|-------|---|----------------|---------|
|       | Ø | ⊒ <del>i</del> | Exam    |

3. Type "Task Manager" in the search box

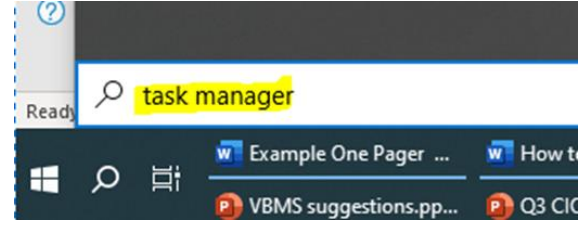

4. Select "Task Manager" app from the list

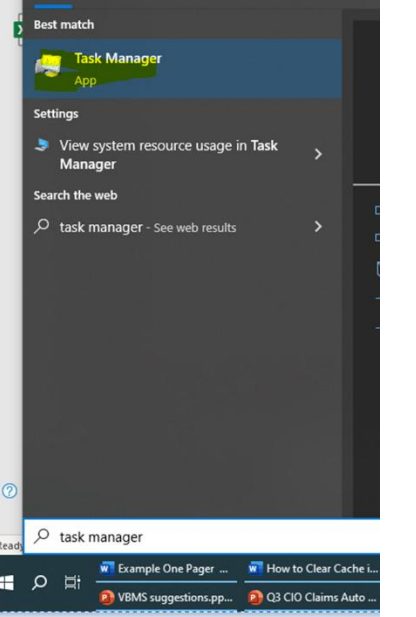

5. If there are any Google Chrome items on the list, select them

TN Department of Veterans Services

|                                  | , protocologica | 1000 |          |          |        | 1 |
|----------------------------------|-----------------|------|----------|----------|--------|---|
| Apps (11)                        |                 |      |          |          |        | 1 |
| Google Chrome (7)                |                 | 0.2% | 242.9 MB | 0.1 MB/s | 0 Mbps |   |
| C Microsoft Edge (7)             |                 | 0.1% | 89.4 MB  | 0 MB/s   | 0 Mbps |   |
| Microsoft Excel (32 bit) (2)     |                 | 0.5% | 70.2 MB  | 0.1 MB/s | 0 Mbps |   |
| Microsoft Outlook (32 bit) (2)   |                 | 4.2% | 151.2 MB | 0.1 MB/s | 0 Mbps |   |
| Microsoft PowerPoint (32 bit) (2 | )               | 0%   | 54.9 MB  | 0 MB/s   | 0 Mbps |   |
| 🗊 Microsoft Teams (32 bit) (5)   |                 | 0.6% | 343.5 MB | 0.1 MB/s | 0 Mbps |   |
| Microsoft Word (32 bit) (2)      |                 | 0.9% | 169.3 MB | 0.2 MB/s | 0 Mbps |   |
| 🗃 Paint                          |                 | 0%   | 84.0 MB  | 0 MB/s   | 0 Mbps |   |
| FST Migrator for Outlook         |                 | 0%   | 12.0 MB  | 0 MB/s   | 0 Mbps |   |
| 🙀 Task Manager                   |                 | 0.9% | 30.8 MB  | 0 MB/s   | 0 Mbps |   |
| 🐂 Windows Explorer               |                 | 3.9% | 41.5 MB  | 0.1 MB/s | 0 Mbps |   |
| Background processes (182)       |                 |      |          |          |        |   |
|                                  |                 |      |          |          | >      |   |

## 6. Click "End Task" at the bottom of the screen

| rocesses               | Performance       | App history      | Startup | Users    | Details | Services |          |          |         |   |
|------------------------|-------------------|------------------|---------|----------|---------|----------|----------|----------|---------|---|
|                        | ~                 |                  | Ĭ       |          |         | 58%      | 72%      | 2%       | 0%      |   |
| lame                   |                   |                  | Statu   | s        |         | CPU      | Memory   | Disk     | Network |   |
| Apps (1                | 2)                |                  |         |          |         |          |          |          |         | ^ |
| > O Google Chrome (7)  |                   |                  | 0%      | 243.5 MB | 0 MB/s  | 0 Mbps   |          |          |         |   |
| > 💽 Microsoft Edge (7) |                   |                  | 0.1%    | 100.3 MB | 0 MB/s  | 0 Mbps   |          |          |         |   |
| Mi                     | icrosoft Excel (3 | 32 bit) (2)      |         |          |         | 0.2%     | 70.2 MB  | 0 MB/s   | 0 Mbps  |   |
| Mi                     | icrosoft Outloo   | k (32 bit) (2)   |         |          |         | 0.7%     | 151.1 MB | 0.1 MB/s | 0 Mbps  |   |
| 🖻 📵 Mi                 | icrosoft PowerP   | oint (32 bit) (2 | )       |          |         | 0.4%     | 53.6 MB  | 0.1 MB/s | 0 Mbps  |   |
| Mi                     | icrosoft Teams    | (32 bit) (5)     |         |          |         | 1.3%     | 344.5 MB | 0.1 MB/s | 0 Mbps  |   |
| Mi                     | crosoft Word (    | 32 bit) (2)      |         |          |         | 0.7%     | 169.7 MB | 0 MB/s   | 0 Mbps  |   |
| 🚳 Pa                   | int               |                  |         |          |         | 0%       | 84.0 MB  | 0 MB/s   | 0 Mbps  |   |
| PS                     | T Migrator for (  | Outlook          |         |          |         | 0%       | 12.0 MB  | 0 MB/s   | 0 Mbps  |   |
| 😪 Sn                   | ipping Tool       |                  |         |          |         | 0.1%     | 3.6 MB   | 0 MB/s   | 0 Mbps  |   |
| 🙀 Tas                  | sk Manager        |                  |         |          |         | 0.5%     | 30.8 MB  | 0 MB/s   | 0 Mbps  |   |
| 🐂 Wi                   | indows Explore    | r                |         |          |         | 3.6%     | 41.5 MB  | 0 MB/s   | 0 Mbps  |   |
|                        | 1                 | 14.043           |         |          |         |          |          |          |         | ~ |
|                        |                   |                  |         |          |         |          |          |          | >       | _ |

- 7. Open a new Microsoft Edge browser window
- 8. Click on the 3 dots at the upper right corner of the screen

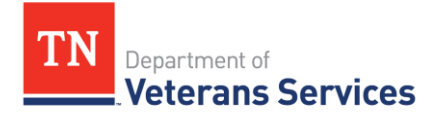

|                                       |                |           | _       | Ō     | $\times$  |
|---------------------------------------|----------------|-----------|---------|-------|-----------|
| ☆ ੯=                                  | Ē              | ~~        |         |       |           |
| 🗅 TDVS 😵 Ron Training 🌓               | Edison         |           |         | >     | Q         |
|                                       |                |           |         |       | 6         |
| ofile                                 |                |           |         |       | -         |
|                                       |                |           |         |       | <b>2</b>  |
| 9. Click on "Privacy, search, an      | d servic       | :es"      |         |       |           |
| D 🕄 Settings 🗙 🗙                      | +              |           |         |       |           |
| C C Edge   edge://settings/privacy    | ,              |           |         |       |           |
| K 附 Gmail ♀ Maps 🛐 TDVS_Info - Appeal | <b>V</b> VSpec | 6         |         |       |           |
| Settings                              |                | ſ         |         |       |           |
| Q Search settings                     |                | 2         |         |       |           |
| ම Profiles                            | -              |           |         |       |           |
| Privacy, search, and services         | Ira            | ac        |         |       |           |
| Appearance                            | We             | bsi       |         |       |           |
| 🔲 Sidebar                             | per            | 50        |         |       |           |
| 🔄 Start, home, and new tabs           | I              | ra        |         |       |           |
| 🖻 Share, copy and paste               | ſ              | _         |         |       |           |
| 10. Scroll down to Clear browsi       | ng data        | , click c | on "Cho | ose w | hat to cl |

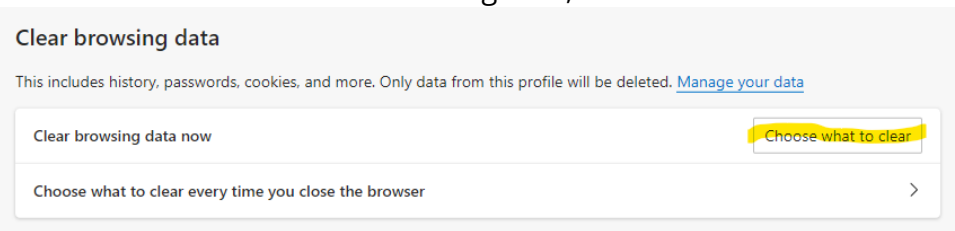

11. Ensure the "Time range" is set to "All time" from the drop-down menu Ensure "Cookies and other site data" and "Cached images and files" is checked Then click "Clear now" at the bottom of the box

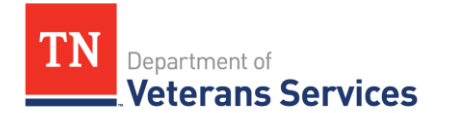

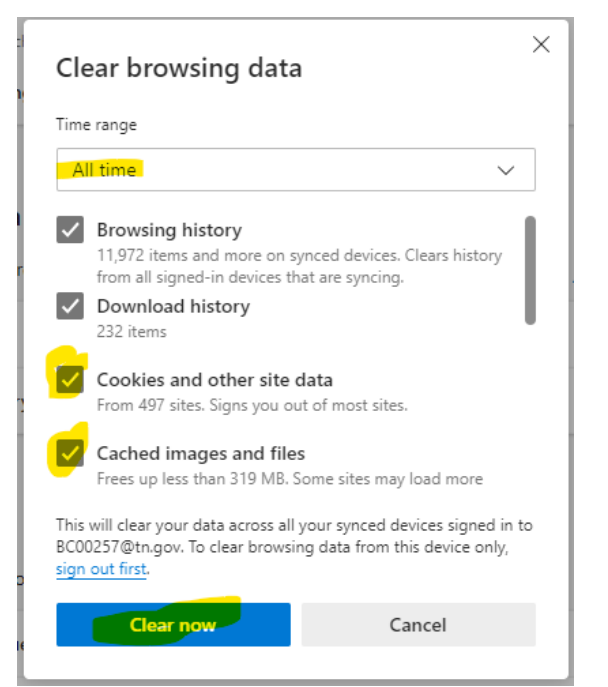

- 12. Close the Microsoft Edge window
- 13. Open VetraSpec as you normally would